### Como Registrarse en la App Catholic Health Video Visit para Pacientes

#### Descarga de iPhone y Android:

- 1. Para instalar aplicaciones debes iniciar sesión con tu Apple ID/Google o crea una.
  - a. Para Apple Phone: busca la App Store 🔂
  - b. Para Android: busca la aplicación Play Store 본
- 2. Navega por la Tienda y escribe "Catholic Health Video Visit"
- 3. Descarga la aplicación Catholic Health Video Visit

#### Descargar en Computadora:

1. En su computadora, escriba: www.CatholicHealthVideoVisits.org

| Log In                            |                                                                                                    |
|-----------------------------------|----------------------------------------------------------------------------------------------------|
| Username Password                 | "I had a fever, chills, I wanted<br>to stay in bed. The<br>convenience of being able to<br>call and talk to a doctor was so<br>great. I didn't feel rushed, he<br>was very thorough, courteous<br>and helpful." |
| LOG IN                            | – Mary Young                                                                                                    |
| Forgot your username or password? |                                                                                                    |
| CREATE YOUR ACCOUNT               |                                                                                                    |
| OR LOG IN WITH                    |                                                                                                    |
| CATHOLIC HEALTH MYCHART           | Also available on: 📫 📫                                                                                                    |

#### **Registrarse:**

- 1. En la página de inicio, haga clic en "Registrar su Cuenta"
- 2. Ingrese su nombre y fecha de nacimiento
  - a. Para los empleados de CH y sus dependientes, elija **Tengo acceso a CH Video Visit a través de mi empleador**
  - b. Para todos los demás pacientes, elija **Quiero** inscribirme en CH Video Visit
- 3. Haga clic en *Continuar*
- 4. Introduzca la dirección de correo electrónico y cree una contraseña
- 5. Comprobar *Certifico que he leído y entiendo los términos y condiciones* y *Continúe*

| Let's get started.                                                                                     |  |  |
|----------------------------------------------------------------------------------------------------|--|--|
| Tell us about yourself.                                                                                |  |  |
| First name                                                                                             |  |  |
| Last name                                                                                              |  |  |
| How did you find out about CHS eVisit?                                                                 |  |  |
| I have access to CHS eVisit through my employer or insurance provider I want to sign up for CHS eVisit |  |  |
| CONTINUE                                                                                               |  |  |

6. Si alguna vez necesita restablecer su contraseña tendrá que entrar dos preguntas de seguridad y seguir las preguntas en línea que aparecen y *Continúe* 

7. Ingrese su dirección, casa y/o teléfono celular, altura y peso y *Continúe* 

| What is your primary address?                                              | ¿Cuál es su dirección principal?       |
|----------------------------------------------------------------------------|----------------------------------------|
| Address Line 1<br>100 Quentin Roosevelt Blvd.                              | Dirección línea 1                      |
| Address Line 2 (optional)<br>Apartment, suite, unit, building, floor, etc. | Dirección línea 2                      |
| City<br>Garden City                                                        | Ciudad                                 |
| State New York                                                             | Estado                                 |
| Zip<br>11530                                                               | Código postal                          |
| CONTINUE                                                                   | Continuar                              |
|                                                                            |                                        |
| How should we call you?                                                    | ¿Cómo te debemos llamar?               |
| Home Phone Number (optional)                                               | Número de teléfono del hogar           |
| Mobile Phone Number (optional)                                             | Número de teléfono Móvil               |
| CONTINUE                                                                   | Continuar                              |
|                                                                            |                                        |
| What is your current height and weight?                                    | ¿Cuál es su altura y peso actual?      |
| Height (feet) Height (inches)                                              | Altura (pies) Altura (pulgadas)        |
| Please enter a height.                                                     |                                        |
| 0 Please enter a value greater than 0.                                     | Peso (lbs)                             |
| CONTINUE                                                                   | Por favor ingrese un valor mayor que 0 |
|                                                                            | Continuar                              |

| What is your gender?                             | ¿Cuál es su género?                                                   |
|--------------------------------------------------|-----------------------------------------------------------------------|
| Male Female Other                                | OMasculino OFemenino O0tro<br>Continuar                               |
|                                                  |                                                                       |
| What is your preferred language?                 | ¿Cuál es su idioma preferido?                                         |
| Language<br>English                              | Idioma                                                                |
|                                                  | Continuar                                                             |
|                                                  |                                                                       |
| Do you require a Hearing Impaired Relay Service? | ¿Necesita un servicio de retransmisión<br>para discapacidad auditiva? |
| CONTINUE                                         | Continuar                                                             |

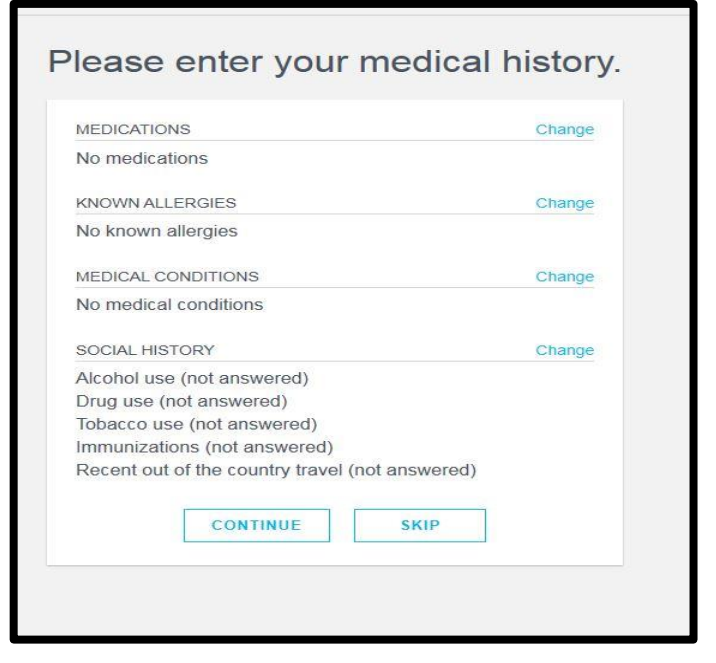

#### Por favor, ingrese su historia médica.

| <u>Medicamento</u><br>Ningún Medicamento                                                                                        | <u>Cambie</u>       |
|----------------------------------------------------------------------------------------------------|---------------------|
| <u>Alergias conocidas</u><br>Ningunas alergias conocidas                                                                        | <u>Cambie</u>       |
| <u>Condiciones médicas</u><br>Ningunas condiciones médica                                                                       | <u>Cambie</u><br>Is |
| <u>Historia social</u><br>Uso de alcohol<br>Uso de drogas<br>Uso de tabaco<br>Inmunizaciones<br>Viajes recientes fuera del país | <u>Cambie</u>       |

Continuar

Salte esto

| SOCIAL HISTORY            |                |  |
|---------------------------|----------------|--|
| Do you drink alcohol?     |                |  |
| 🔾 Yes 🔵 No 🧿 N            | /A             |  |
| Do you use recreational o | trugs?         |  |
| 🔿 Yes 🔿 No 🧿 N            | /A             |  |
| Do you smoke or use tob   | acco?          |  |
| 🔵 Yes 🔵 No 🧿 N            | /A             |  |
| Are your immunizations u  | p to date?     |  |
| 🔿 Yes 🔿 No 💿 N            | /A             |  |
| Have you traveled out of  | the country in |  |
| the last 2 months?        |                |  |
|                           | /A             |  |
|                           |                |  |
|                           | CLOSE          |  |
|                           | CLUSE          |  |

Por favor, ingrese su historia médica.

#### HISTORIA SOCIAL

¿Bebe alcohol? OSi ONo ON/A ¿Usa drogas recreacionales? OSi ONo ON/A ¿Fuma o usa tabaco? OSi ONo ON/A ¿Tiene sus inmunizaciones al día? OSi ONo ON/A ¿Ha viajado fuera del país en los últimos 2 meses? OSi ONo ON/A

| First Name                |                    |  |
|---------------------------|--------------------|--|
|                           | Nombre             |  |
| Viddle Name (optional)    | Segundo nombre     |  |
| .ast Name                 | Apellido           |  |
| Address Line 1 (optional) |                    |  |
| Street address            | Dirección línea 1  |  |
| ddress Line 2 (optional)  | Dirección línea 2  |  |
| City (optional)           |                    |  |
|                           | Ciudad             |  |
| Select state *            | Estado             |  |
| Žip (optional)            | Código postal      |  |
| Phone Number (optional)   |                    |  |
|                           | Número de teléfono |  |
| ax Number (optional)      | Número de Fax      |  |
|                           |                    |  |

Su Proveedor fijará una cita para usted en la hora acordada. Se enviará un correo electrónico de CH Video Visit para notificarle que la cita ha sido programada.

Unos minutos antes de la hora de la cita, puede recibir una notificación. En ese momento, inicie sesión en la aplicación CH Video Visit y verá sus visitas pendientes y se le preguntará si desea conectarse. Haga clic en "Sí" y responda a las preguntas para que el proveedor sepa que está en la sala de espera.